# Take an eCourse

At the start of school, some districts offer annual compliance training and other learning opportunities in Strive eCourses. An eCourse is an asynchronous learning tool to facilitate information sharing without the constraints of time, place or instructor. You can take an eCourse at your own pace and refer to course information any time you need it.

You can access these courses the same way you sign up for other courses offered by your district.

## **Register for an eCourse**

- Access Strive
- Click on Available Courses
- Use the filter at the bottom to select "eCourses" to filter out other types of courses

| ۲ | Personal View     | STRIVE                           |             |                          |  |  |  |
|---|-------------------|----------------------------------|-------------|--------------------------|--|--|--|
| ₽ | Available Courses | Stark, Anthony<br>T-TESS Teacher |             |                          |  |  |  |
|   |                   | Goals                            | Evaluations | Professional Development |  |  |  |

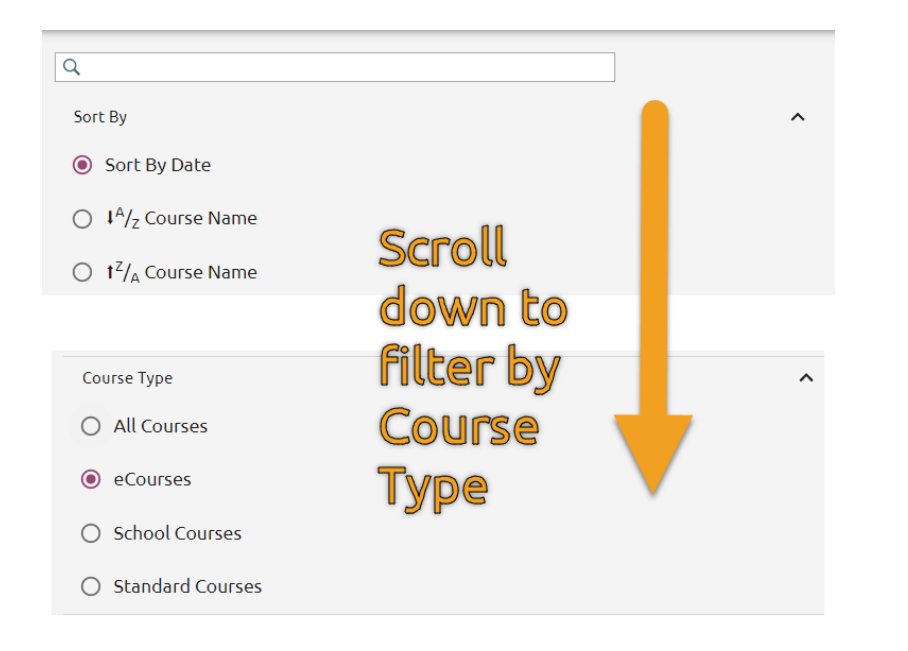

• When you find the course you need, click **Register**.

| Differentiated Instruction       eCourse         Classroom Management       Classroom Teacher Tools       GT/Advanced Academics         This course contains information necessary to understand Differentiated Instruction and how to create different learning opportunities for students. To access the training, click " My Portfolio" on the left under the logo. Select the eCourse from the list, then click on "Course Content" and finally "View" to begin. | Gifted & Talented |
|----------------------------------------------------------------------------------------------------|-------------------|
|                                                                                                    | REGISTER          |
| No Textbook - No Problem eCourse This course contains information necessary to create content in Canvas using Open Educational Resources. To access the training, click " My Portfolio" on the left under the logo. Select the eCourse from the list, then click on "Course Content" and finally "View" to begin.                                                                                                    | Texas SBEC        |
|                                                                                                    | UNREGISTER        |
| Screen Casting for Teachers eCourse This course contains information on how to create screen casts by teachers and students. To access the training, click " My Portfolio" on the left under the logo. Select the eCourse from the list, then click on "Course Content" and finally "View" to begin.                                                                                                    | Texas SBEC<br>* 3 |
|                                                                                                    | UNREGISTER        |

#### **Access Course Content**

Once you register for a course, it will appear in your Personal View in Professional Development.

- Click on **Personal View**
- Click on the **Professional Development** tab

| Ø | Personal View     | STRIVE       |                                  |                          |
|---|-------------------|--------------|----------------------------------|--------------------------|
| ٥ | Available Courses | Sta<br>T-TES | <b>rk, Anthony</b><br>55 Teacher |                          |
|   |                   | Goals        | Evaluations                      | Professional Development |
|   |                   |              |                                  |                          |
|   |                   | CURRENT COUR | RSES                             |                          |

- Look in the column "Type" for eCourses if you have a long list of registered courses.
- Click the "Eye" icon to access the eCourse content

| CURRENT COURSES                                                                            |                          |                                       |                           |                      | Current Co    | mpleted | History   |
|--------------------------------------------------------------------------------------------|--------------------------|---------------------------------------|---------------------------|----------------------|---------------|---------|-----------|
| Name<br>Connected Tech-<br>Learning.com<br>Innovators Summer<br>Workshops (Grades K-<br>8) | Date<br>7/31/2019        | <sup>Туре</sup><br>Standard<br>Course | Survey<br>Not<br>Required | Status<br>Registered |               | •       | $\oslash$ |
| Name<br>Differentiated<br>Instruction                                                      | Date<br>6/27/2019        | Type<br>eCourse                       | Survey<br>Required        | Status<br>Registered |               | •       | $\oslash$ |
| Name<br>Screen Casting for<br>Teachers                                                     | Date<br><b>7/18/2019</b> | Type<br>eCourse                       | Survey<br>Required        | Status<br>Registered | $\rightarrow$ | $\odot$ | Ø         |

- Click the **Course Content** tab
- Click **View** to open a pop-up for the course content

| Course C  | verview                         | Course Content                                                   | Instructor Notes                          | Discussion      |                                                                                                    |      |   |
|-----------|---------------------------------|------------------------------------------------------------------|-------------------------------------------|-----------------|----------------------------------------------------------------------------------------------------|------|---|
| <b>AR</b> | Chapter                         | I: Starting an e                                                 | Course                                    | na the online   | Professional Development courses. Click on "My Portfolio" then "Course Content" and then "View" to |      |   |
|           | begin.                          |                                                                  |                                           | ng the online   |                                                                                                    | View | v |
|           |                                 |                                                                  |                                           |                 |                                                                                                    |      |   |
|           | Chapter<br>This cha<br>Content' | II: Finishing an<br>pter will assist the p<br>and then "View" to | eCourse<br>articipant on how to<br>begin. | o gain credit a | fter completing an online professional development course. Click on "My Portfolio" then "Course    | View | v |
|           |                                 |                                                                  |                                           |                 |                                                                                                    |      |   |

• In the course content pop-up, use the **Blue Arrows** on the top-right side of the screen to navigate through the online content.

*IMPORTANT: If you click the Table of Contents on the left and skip over items in the list, the course knows and it will <u>not</u> let you get credit. You have to view <u>ALL</u> course contents to receive credit. Using the Blue Arrows is the easiest and best way to make sure you access all content in the eCourse so you can receive credit.* 

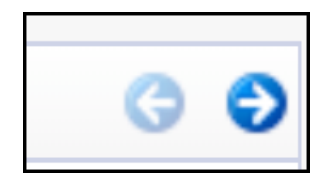

At the end of a unit chapter, the Blue Arrow may be unavailable.

• Click Move On To Next Chapter to navigate to the next point in the eCourse.

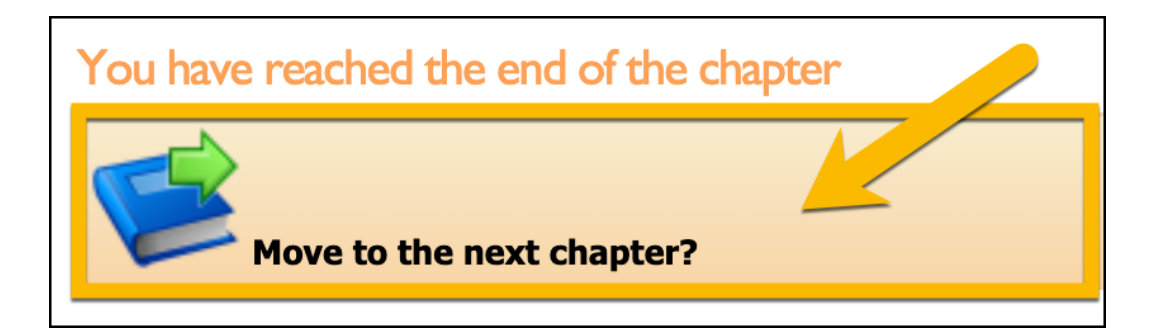

• At the end of the course, close the pop-up window to complete further steps.

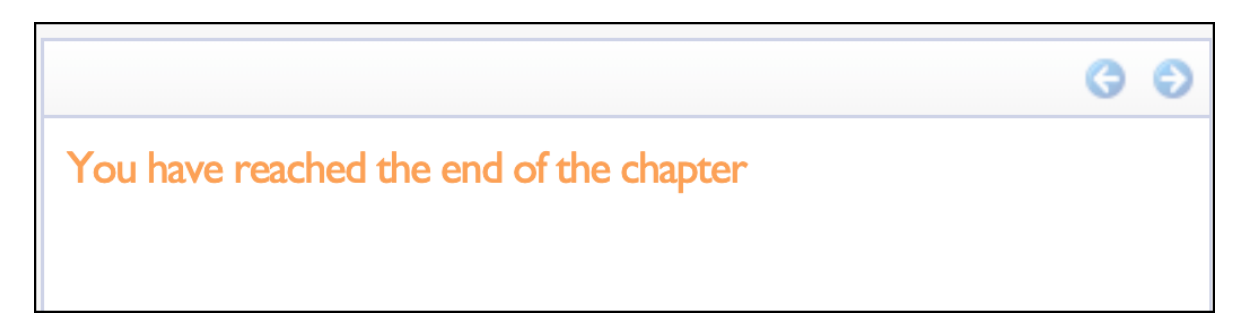

## Take an Assessment

If your eCourse has an Assessment:

- Answer the questions that appear on screen
- Click Score Assessment
- Click the Blue Arrows to continue to the end of the course

| Finishing an eCourse |                                       | G     | 0  |
|----------------------|---------------------------------------|-------|----|
| Instructions         |                                       |       |    |
| Final Quiz           | Final Quiz                            |       |    |
|                      |                                       |       | *  |
|                      | Test to test failure rate and locking |       |    |
|                      | Answer is B                           |       |    |
|                      | Answer is A                           |       |    |
|                      | Answer is right                       |       |    |
|                      | Test 2                                |       |    |
|                      | Answer is False                       |       |    |
|                      | O Answer is True                      |       |    |
|                      | Answer is Right                       |       |    |
|                      | Score Asse                            | essme | nt |
|                      |                                       |       | _  |
|                      |                                       |       |    |
|                      |                                       |       |    |

| Finishing an eCourse |                                       | -            | 6        | 6        |
|----------------------|---------------------------------------|--------------|----------|----------|
| Instructions         |                                       |              | <u> </u> | <u> </u> |
| Final Quiz           | Final Quiz                            |              |          |          |
|                      |                                       |              |          |          |
|                      | Test to test failure rate and locking |              |          |          |
|                      | Answer is A                           |              |          |          |
|                      | O Answer is right                     |              |          |          |
|                      | Test 2                                |              |          |          |
|                      | Answer is False                       |              |          |          |
|                      | Answer is True                        |              |          |          |
|                      | O Answer is Right                     |              |          |          |
|                      |                                       | 📀 Score Asse | essmer   | nt       |
|                      |                                       |              |          |          |
|                      |                                       |              |          |          |
|                      |                                       |              |          |          |

## **Upload File Task**

If your eCourse has an upload file task:

- Click Attach File
- Click Choose File to select your file on your computer
- Once the filename appears next to Choose File, click Attach File in this window
- Once files are attached, click Score Assessment
- Score Assessment button disappears, click Blue Arrows to continue through the eCourse

| Chapter Upload      |                                                                                         | 6 6              |
|---------------------|-----------------------------------------------------------------------------------------|------------------|
| Access              |                                                                                         | •••              |
| Vpload Certificates | Upload Certificates                                                                     |                  |
|                     |                                                                                         | *                |
|                     | Upload your certificate here.<br>Certificate 1:                                         | 📎 Attach File    |
|                     | Upload your certificate here.<br>Certificate 2:                                         | 📎 Attach File    |
|                     | Upload your certificate here.<br>Certificate 3:                                         | 📎 Attach File    |
|                     | Are you submitting this for review? Only select Yes to make a passing grade. Click No t | to fail.         |
|                     | e                                                                                       | Score Assessment |

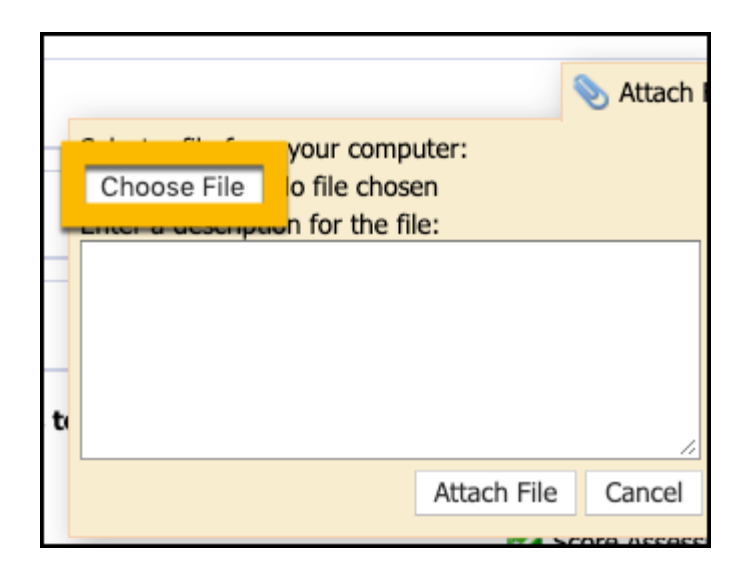

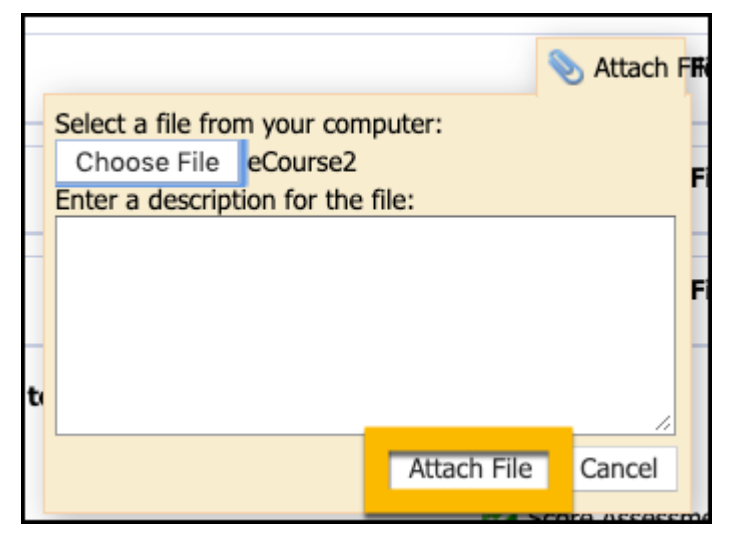

| Jpload your certificate here.<br>Certificate 1: | 📎 Attach Fil |
|-------------------------------------------------|--------------|
| eCourse2.png                                    | د            |
| Jpload your certificate here.<br>Certificate 2: | 📎 Attach Fil |
| Jpload your certificate here.<br>Certificate 3: | 📎 Attach Fil |

# **Request Credit**

Once a course is complete, a button will appear in the Course Content tab to Request Credit. <u>A course is complete</u> when each chapter has a green check icon and a Request Credit button is available.

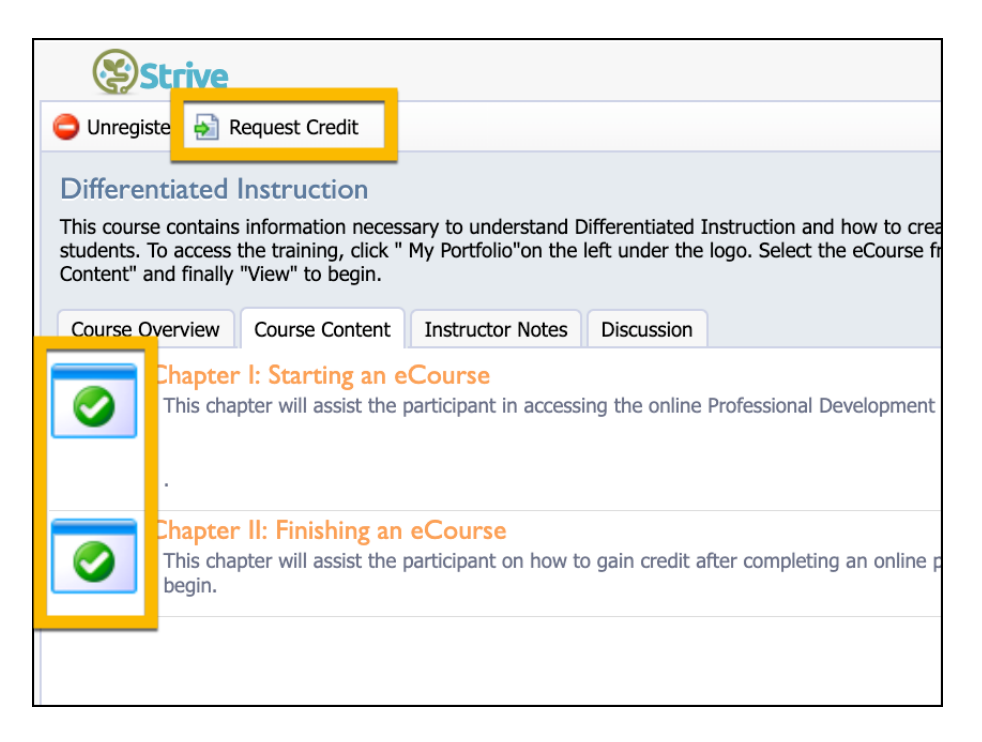

If the Request Credit button is not appearing, check for a chapter with a pencil icon next to it. <u>A course is</u> incomplete when a chapter has a pencil icon showing and the Request Credit button is unavailable.

• Click the View button on the right for the chapter with a pencil icon to complete the chapter requirements.

| Strive                                                                                                    |                                            |                                  |                 |                      |  |  |
|----------------------------------------------------------------------------------------------------|--------------------------------------------|----------------------------------|-----------------|----------------------|--|--|
| Unregister                                                                                                    |                                            |                                  |                 |                      |  |  |
| Differentiated Instruction<br>This course contains information necessary to understand Differentiated Instruction and how t<br>left under the logo. Select the eCourse from the list, then click on "Course Content" and finally |                                            |                                  |                 |                      |  |  |
| Course Overview                                                                                                    | Course Content                             | Instructor Notes                 | Discussion      |                      |  |  |
| Chapter I: Starting an eCourse<br>This chapter will assist the participant in accessing the online Professional Develop                                                                                                    |                                            |                                  |                 |                      |  |  |
| This chap                                                                                                    | II: Finishing an<br>oter will assist the p | eCourse<br>participant on how to | o gain credit a | fter completing an o |  |  |

• Click the **Request Credit** button to submit tasks and assessments for scoring after all course chapters are complete.

# **Complete A Survey**

If your eCourse requires you to complete a survey:

- Complete all survey fields
- Click **Submit Survey** at the bottom of the survey screen

\**Note:* If you click Dismiss, it will not submit your survey. It is important to scroll to the bottom of the survey to click **Submit Survey** to complete the steps to receive credit.

| Course Content Instructor Notes      | Discussion                         |            |                |
|--------------------------------------|------------------------------------|------------|----------------|
| A completed survey is require        | ed to earn credit for this course. |            |                |
| n completed out of 15 require        |                                    |            |                |
| eCourse Survey                       |                                    |            |                |
| Instructions go here.                |                                    |            |                |
|                                      | Strongly Agree                     | Agree      | Somewhat Agree |
| This class was well-designed.        | $\bigcirc$                         | $\bigcirc$ | $\bigcirc$     |
| The online materials were helpful.   | $\bigcirc$                         | $\bigcirc$ | 0              |
| This was an effective class overall. | 0                                  | 0          |                |
|                                      |                                    |            |                |
|                                      |                                    |            |                |
| Click the button below to subr       | nit the completed survey:          | )          |                |

## **View Status of Credit**

If you have completed all course content and you have clicked the Request Credit button, you can view the status of the credit award.

- Click on **Professional Development** tab
- Change the view to History
- Scroll in History view to Professional Development Events list for the year

Credit Status for eCourses and Outside Credit Requests are viewable here.

| Goals                                                                                                    | Evaluations                                                                                                    | Professional Development                         |                           |
|----------------------------------------------------------------------------------------------------|----------------------------------------------------------------------------------------------------|--------------------------------------------------|---------------------------|
|                                                                                                    | TOPY                                                                                                    |                                                  | Update Portfolio          |
| Print                                                                                                    | IONI                                                                                                    |                                                  | Contene completed instory |
| Portfolio for Anthony S<br>October, 2017 to July, 202                                                                                               | <b>Stark</b><br>19                                                                                                    |                                                  |                           |
| Gifted & Talented, 3<br>CPI, 3 Credit(s)<br>Annual Compliance<br>CTE, 3 Credit(s)<br>Innovation and Des<br>Texas SBEC CPE, 9<br>Technology, 6 Credi | s Credit(s)<br>Requirements (eCourse), 3 Credit(s<br>ign , 3 Credit(s)<br>Credit(s)<br>t(s)                                                         | 5)                                               |                           |
| Professional Develop                                                                                                    | ment Events:<br>arning.com Innovators Summer Wo                                                                                                    | rkshops (Grades K-8), July 30, 2019 [Registered] |                           |
| <ul> <li>Differentiated Instr</li> <li>Chrometastic!, July</li> <li>G/T 6 Hour Update</li> <li>No Textbook - No P</li> </ul>                        | <pre>uction, July 18, 2019 [Enrolled] 18, 2019 [Credit is Pending Review (6 Hours), July 18, 2019 [Enrolled] roblem, July 18, 2019 [Enrolled]</pre> |                                                  |                           |
| <ul> <li>Article Critique - Act</li> <li>Screen Casting for</li> <li>July 5 Compliance C</li> <li>Readership Conference</li> </ul>                  | ademic Leadership, July 18, 2019 [<br>Feachers, July 18, 2019 [Credit is P<br>Course, July 5, 2019                                                  | Enrolled]<br>ending Review]                      |                           |